## Daftar Akun Mdinar

## 1. Registrasi di site m-dinar.com

Buka site *m-dinar.com* masuk ke **menu daftar** 

| gin            | Data Pribadi | Form Daftar         |  |
|----------------|--------------|---------------------|--|
| ername :       | Nama         | Nama lengkap        |  |
| Ketik Username | Username     | Username            |  |
| Ketik Password | E-mail       | Email aktif         |  |
| Login          | Password     | Password            |  |
| Daftar         | Repassword   | rePassword          |  |
| Ganti Password | ID Type      | KTP 💌               |  |
|                | No ID        | ID KTP/SIM/Passport |  |
| )inar & Dirham | Alamat       | Alamat lengkan      |  |

Bila pendaftaran akun berhasil akan keluar messange seperti gambar di bawah ini :

| HOME ART                                                          |                                                                                                    |
|-------------------------------------------------------------------|----------------------------------------------------------------------------------------------------|
| gin<br>sername :<br>Ketik Username<br>assword :<br>Ketik Password | Create Account Success!<br>Email konfirmasi telah dikirimkan,<br>Silahkan buka email anda lalu klik link untuk konfirmasi pendaftaran akun m-dinar.<br>untuk bantuan kirim email ke support@m-dinar.com |
| Login                                                             |                                                                                                    |

## 2. Aktivasi E-mail

Buka E-mail yang didaftarkan untuk aktivasi link yang dikirim oleh system Mdinar Periksa spam apabila notifikasi email tidak ada di inbox.

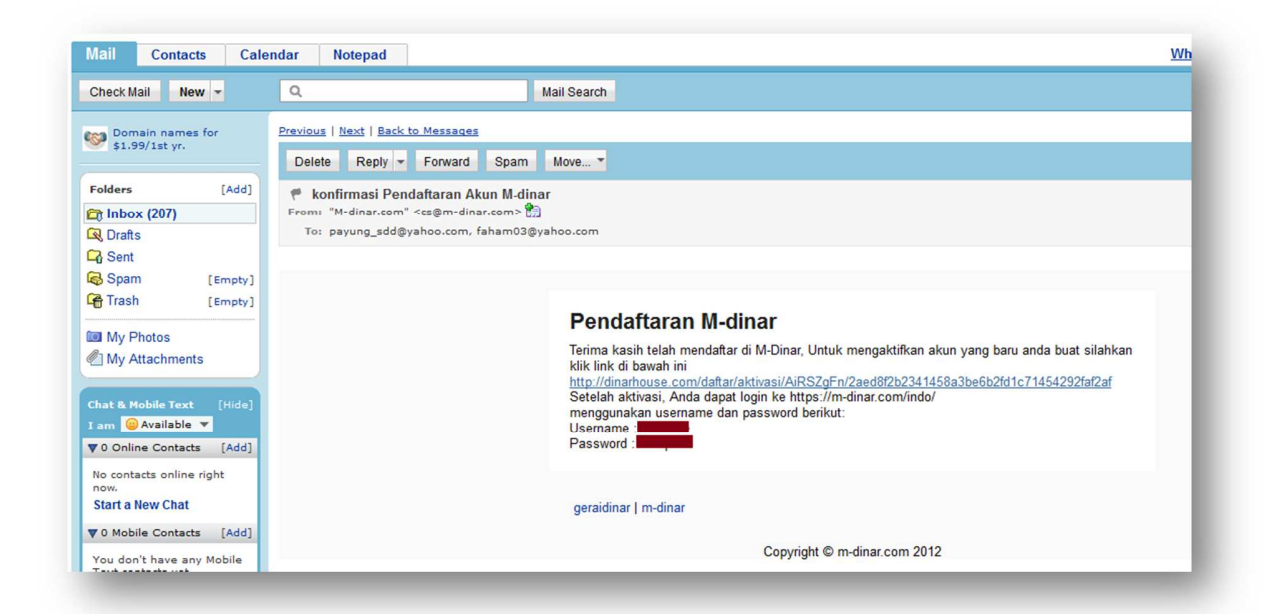

## Messange aktivasi link registrasi Akun mdinar

| HOME ART       | IKEL MOBILE KONTAK             |
|----------------|--------------------------------|
| ogin           |                                |
| Username :     | Konfirmasi Pendaftaran sukses! |
| Ketik Username |                                |
| Password :     |                                |
| Ketik Password |                                |
| Login          |                                |
| Deffer         |                                |
| Dattar         |                                |

3. Kirim Data Diri Berupa scan KTP/SIM/Passport

kirim data pribadi ke <u>fahrul@geraidinar.com</u> Mencantumkan :

- a. Scan / Photo KTP/SIM/Passport berwarna
- b. Username yang terdaftar di mdinar
- c. No telp yang bisa kami hubungi

Bila tidak ada mesin scan data diri bisa di photo dengan HP, di usahakan tampak terlihat jelas baik fotonya maupun tulisanya

4. Tunggu Konfirmasi dari Mdinar

Kami akan mengkonfirmasi anda bila tahap 1, 2 dan 3 sudah terlengkapi

5. Memulai Deposit awal